## DAIMLER TRUCK

## Account linkage process for Daimler Truck Supplier Portal

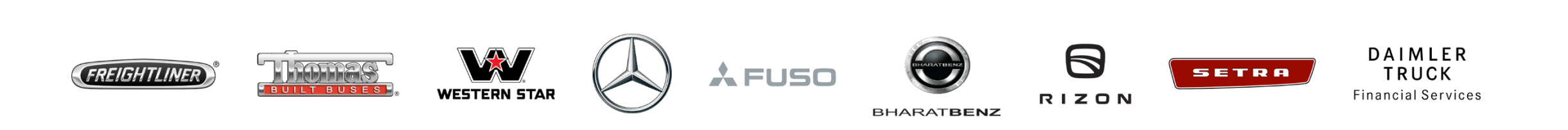

**Step 1:** Login to Daimler Truck Supplier Portal with your credentials. URL: <u>https://supplier.daimlertruck.com</u>

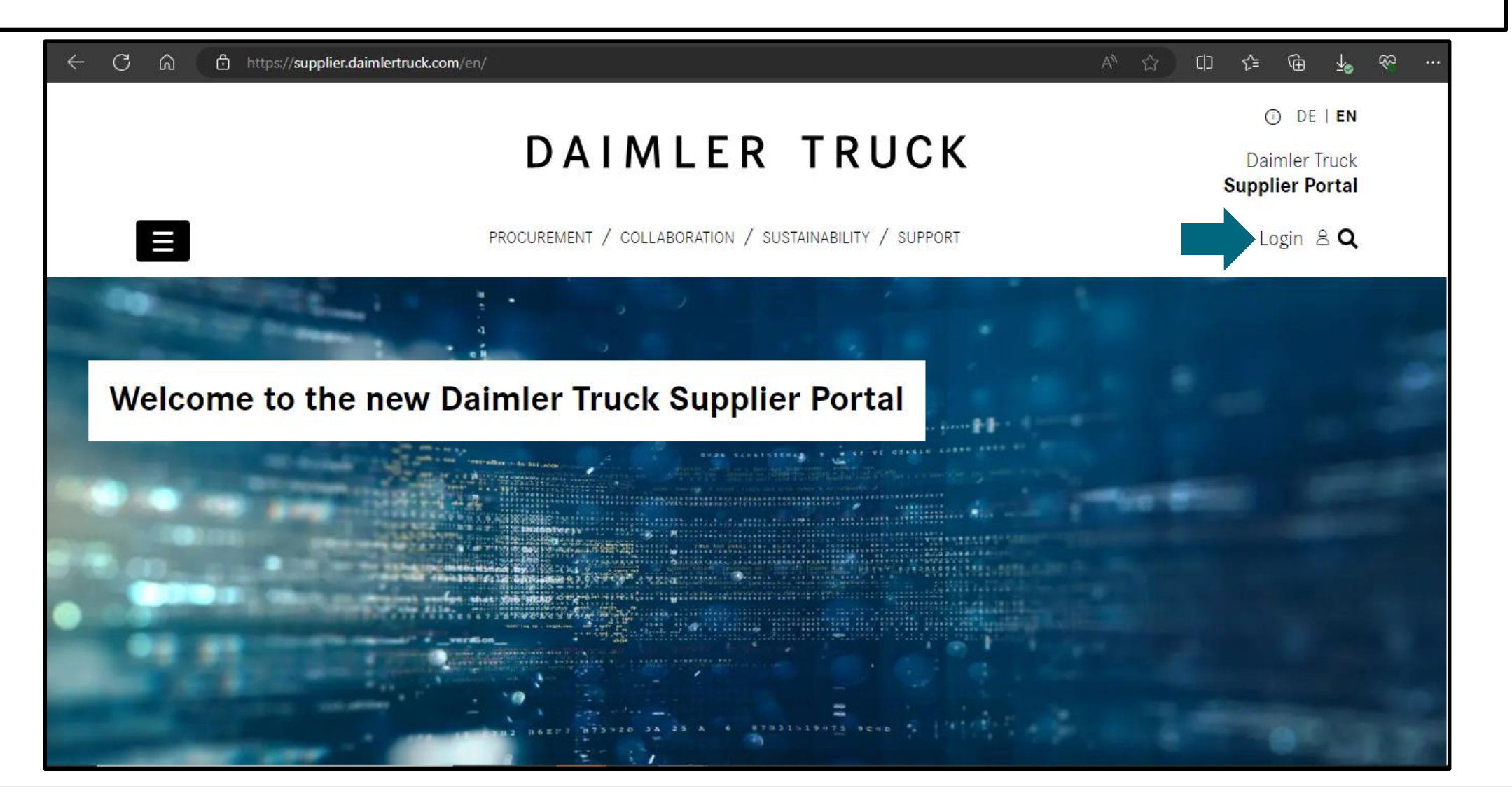

Step 2: Login with the credential of new account which you want to link to your main account.

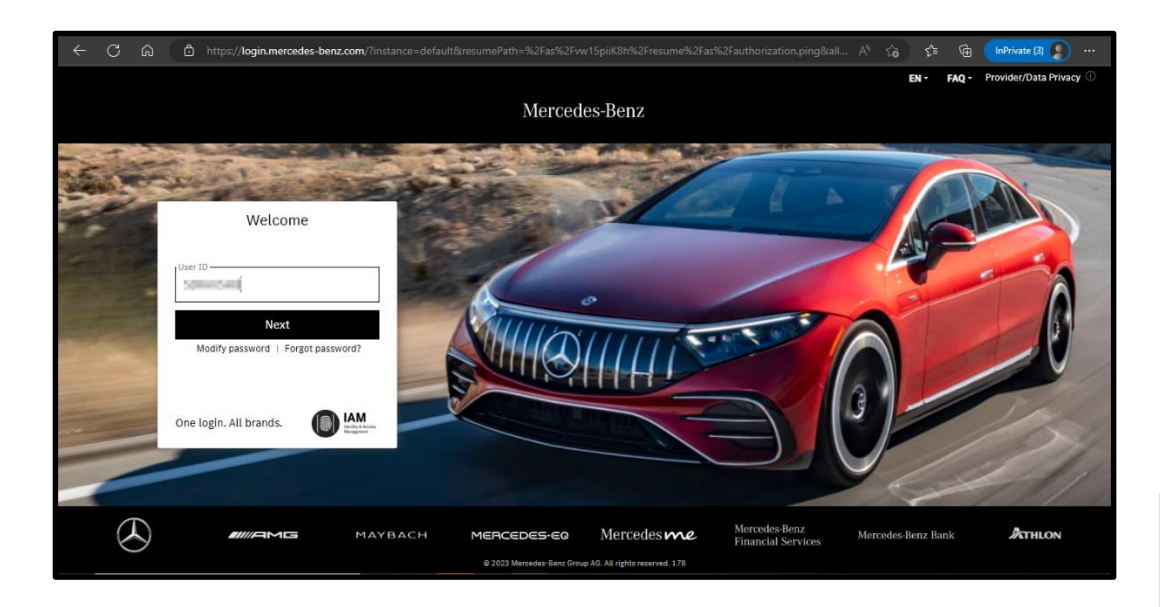

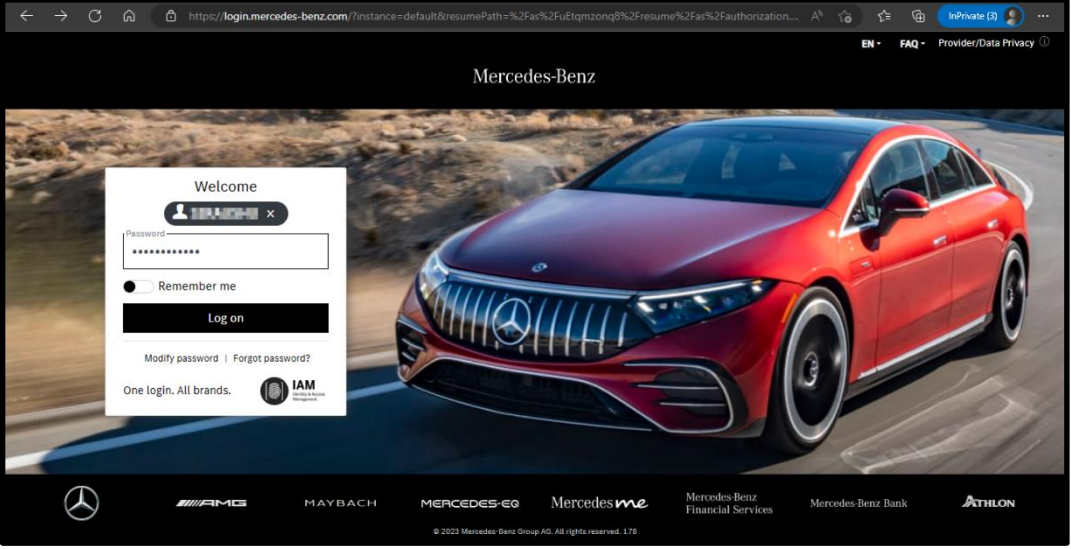

## **Step 3:** Verify your mail address, make sure you're using same mail address as your main account contain.

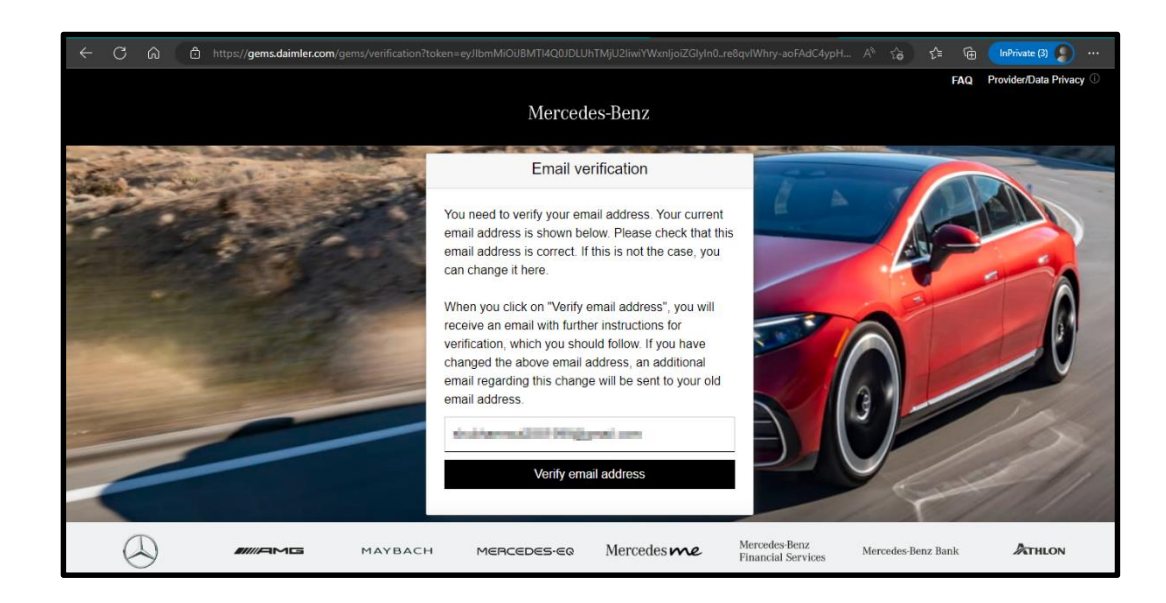

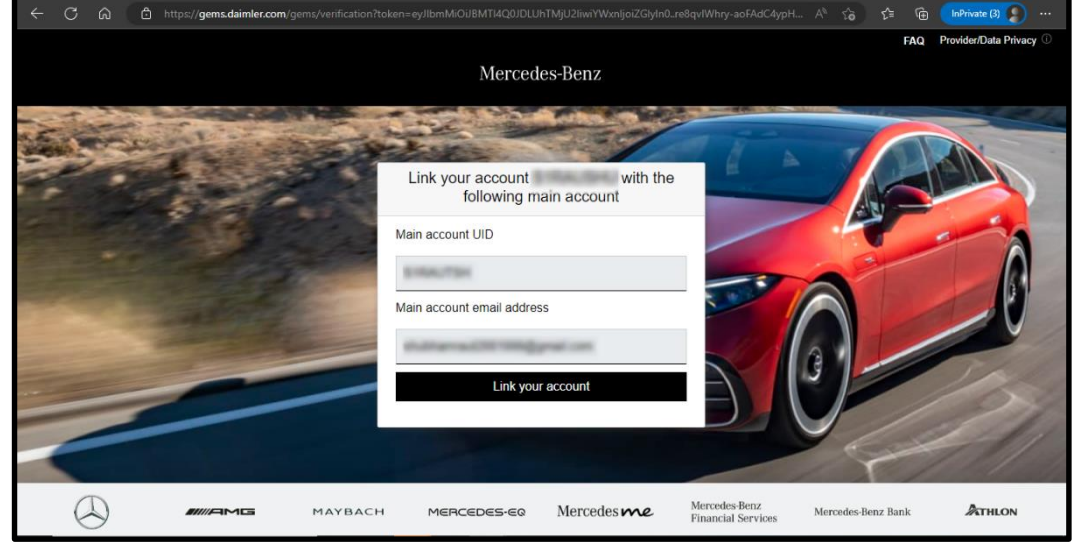

Step 4: To complete account linking process login with your main account credentials.

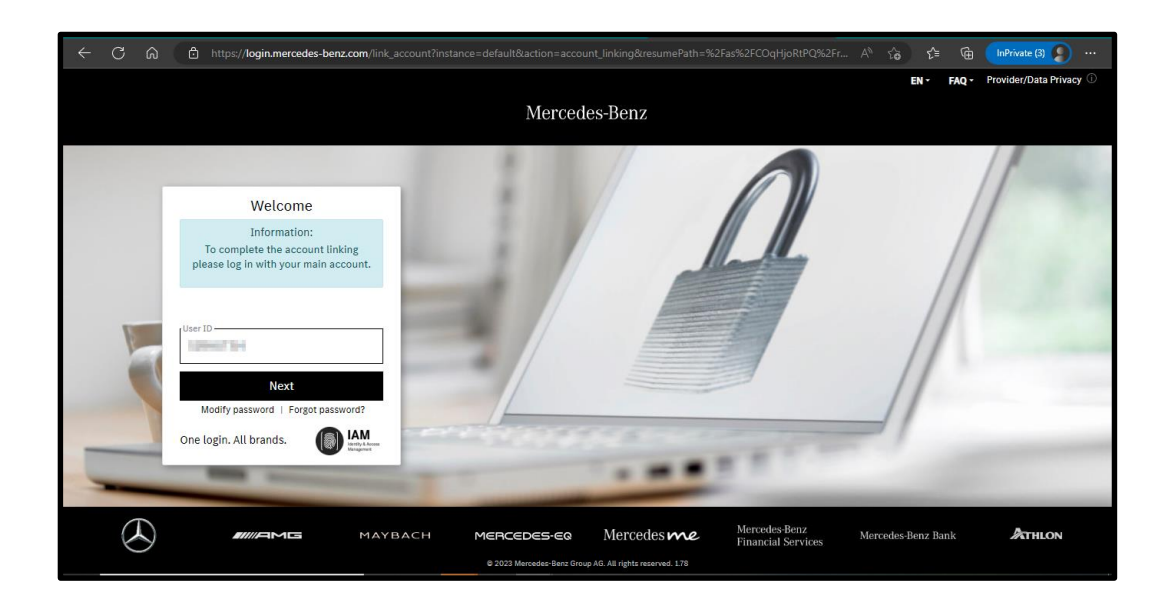

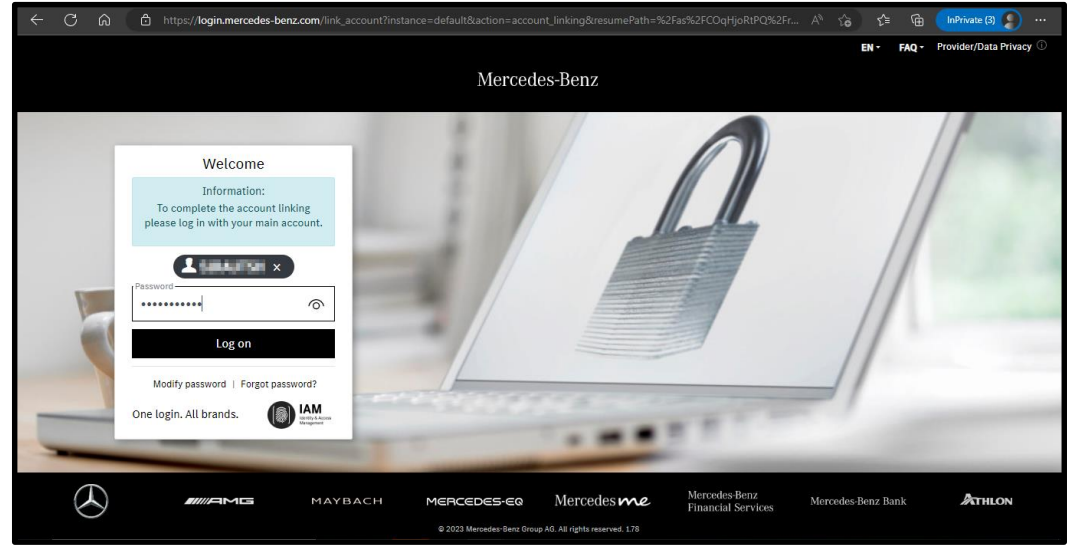

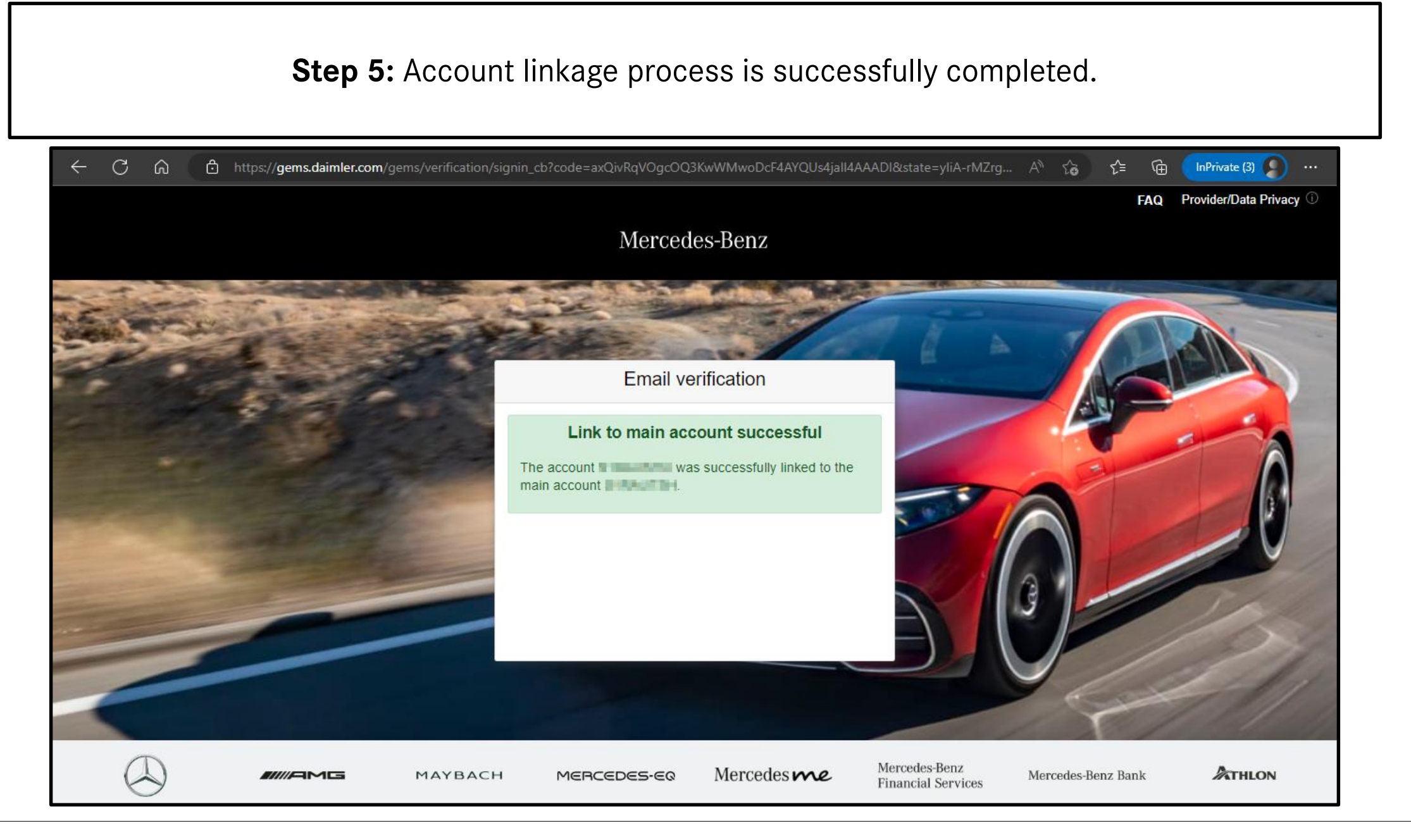

## Step 6: Login into the Daimler Truck Supplier Portal with your new account credentials.

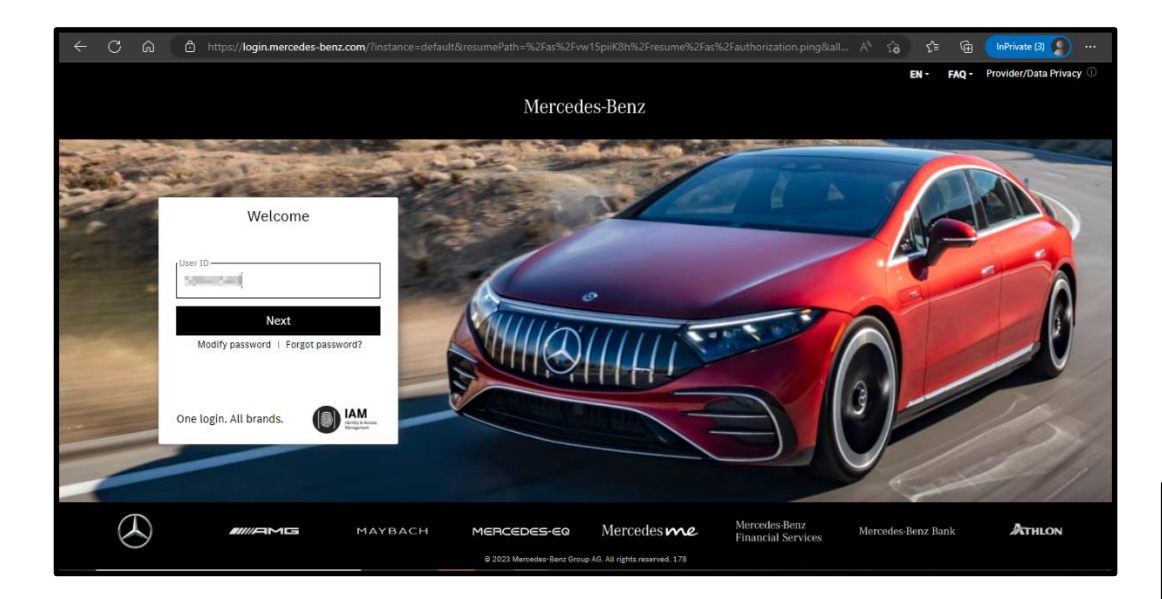

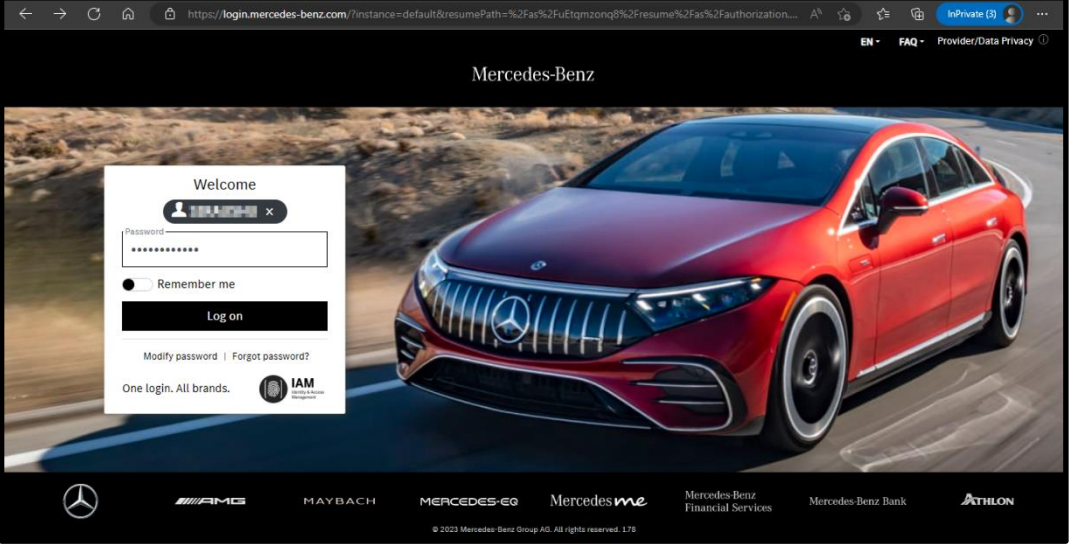